# Come iscriversi ed accedere ai corsi online:

Per accedere ai corsi online, puoi creare facilmente il tuo account in pochi minuti compilando tutti i campi obbligatori della <u>Scheda d'Iscrizione.</u>

### Per creare l'account:

- ✓ Compila il form **Nuovo account** con tutti i tuoi dati.
- ✓ Ti verrà spedita una email all'indirizzo da te fornito.
- ✓ Leggi l'email e clicca sul link presente nel corpo del messaggio.
- ✓ Dopo aver confermato il tuo account, sarai autenticato dal sistema.
- ✓ Una volta autenticato, potrai scegliere a quale corso iscriverti.
- Se il corso che hai scelto richiede una chiave di iscrizione, ti verrà inviata tramite posta elettronica il giorno precedente alla giornata di Orientamento al corso (per la data consulta il Syllabus)
- ✓ Una volta iscritto al corso potrai frequentarlo autenticandoti con il tuo account.

#### Per accedere al corso online:

Potrai accedere al corso online il primo giorno dell'Orientamento (consulta il Syllabus) OPPURE DAL PRIMO GIORNO DI ATTIVITA' PER I CORSI IN AUTOAPPRENDIMENTO:

- 1. Apri il browser e collegati al sito http://moodle.lngs.infn.it/
- 2. Seleziona il corso al quale ti sei iscritto.
- 3. Scrivi USERNAME e PASSWORD che hai inserito nella Scheda d'Iscrizione.
- 4. Clicca su LOG IN.

## **Buon Lavoro!**

#### Helpdesk tecnico

Per informazioni e problemi relativi all'accesso alla piattaforma Moodle utilizzata per erogare i corsi online, contattate il servizio helpdesk:

Email:<u>helpdesk-altaformazione@lngs.infn.it</u>